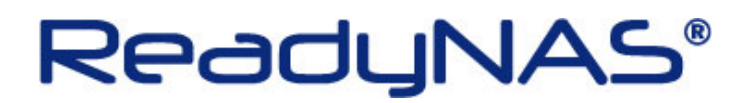

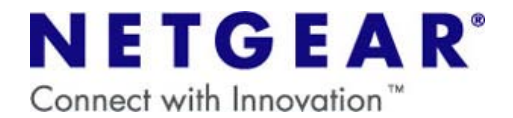

## ファクトリーデフォルトの操作方法

~ReadyNAS Ultra6~

## ご注意

・Factory Default を行うと、NAS に保存されているデータ及び設定はすべて削除されます。 NETGEAR では NAS に保存されているデータにつきましてはいかなる場合においても保証いたしかねます。 大切なデータはバックアップを行ってから Factory Default を実行してください。

## 【ハードウェアリセットの方法】

1.ReadyNAS の電源をオフにします。

2.背面のリセットスイッチ(下図 A)を爪楊枝などで押しながら、前面の電源ボタンを押し、電源ボタンはすぐに 手を離します。

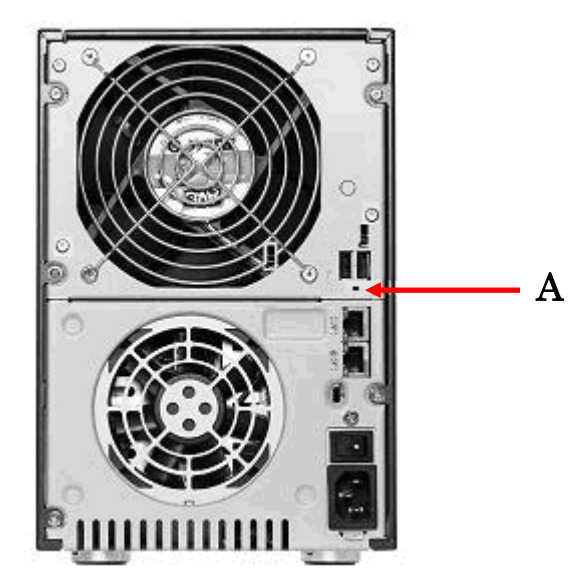

3.正面ディスプレイに「Boot Menu」の表示が出るまで、背面のリセットスイッチを押し続けます。

4. 「Boot Menu」のメッセージが表示された時点で、リセットスイッチから手を離します。

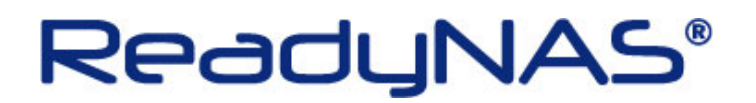

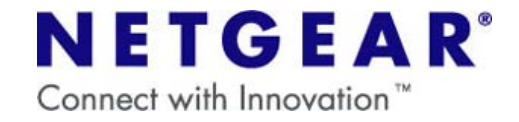

5.バックアップボタン(下図 B)を押すたびに正面ディスプレイの表示が、下記の順で切り替わります。

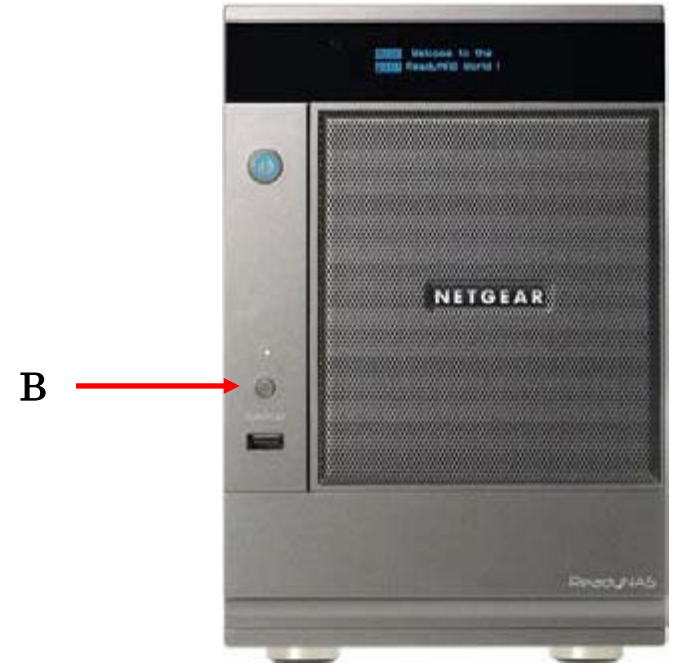

- Normal
- ・・・通常起動
- ・FactoryDefault ・・・工場出荷時にリセット (すべてのデータが消えます)
- ・OS Reinstall ・・・OS のみ再インストール
- ・Tech Support ・・・テクニカルサポートによるリモート診断
- ・Skip Volchk ・・・ボリュームチェックのスキップ
- ・Memory Test ・・・メモリテスト

6. 「FactoryDefault 」が表示された状態で、背面のリセットスイッチを一度だけ押すと、Factory Default が開始されます。

7.上記作業の完了後、RAIDarから初期設定を行ってください。

以上で操作は完了です。

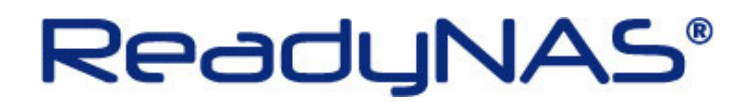

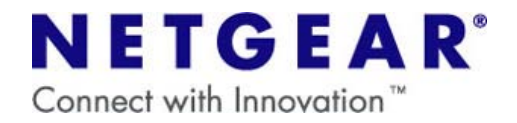

## 【ソフトウェアリセットの方法】

1.Frontview を開き、[システム] → [アップデート] を開きます。

2.「初期設定」のタブを開き、「工場出荷時の設定に初期化する」をクリックします。

| NETGEAR <sup>®</sup><br>Connect with Innovation <sup>™</sup><br>システム                                                                                                    | 時計 警告 バフォーマンス 言語 <mark>アップデート</mark> 設定のバックアップ 電源 シャットダウン<br>ホーム 更新 ヘルプ ログアウト                                                                                                    |
|----------------------------------------------------------------------------------------------------|----------------------------------------------------------------------------------------------------|
| <ul> <li>&gt; ネットワーク</li> <li>&gt; セキュリティ</li> <li>&gt; サービス</li> <li>&gt; ボリューム</li> <li>&gt; 共有</li> <li>&gt; パックアップ</li> <li>&gt; ブリンタ</li> <li>&gt;&gt; ステム</li> </ul> | 本機がインターネットに接続されている場合は [リモート] オブションを選択します。自分の PC からアップデートイメージをアッ<br>ブロードする場合は [ローカル] オブションを選択します。また、デバイスのデータを完全に消去したい場合は [工場出荷時の初<br>期設定] を選択します。<br>リモート   ローカル   設定   初期設定  <br>このデバイスを工場出荷時の状態に戻したい場合は、以下の [工場出荷時の設定に戻す] というボタンをクリックします。この<br>オブションは、本様のすべてのデータと構成を消去します。元に戻すことはできません。このオブションを選択する前に、保存<br>するデータをすべてバックアップしてください。 |
| 時計<br>警告<br>パフォーマンス<br>言語<br>アップデート                                                                                                    | 工場出荷時の設定に初期化する                                                                                                    |
| 設定のバックアップ<br>電源<br>シャットダウン<br>> <b>状態</b>                                                                                                    |                                                                                                    |
|                                                                                                    |                                                                                                    |

3.確認画面が開くので、指示に従い「FACTORY」と入力して「OK」をクリックします。

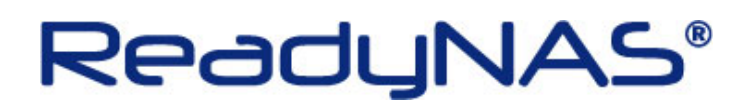

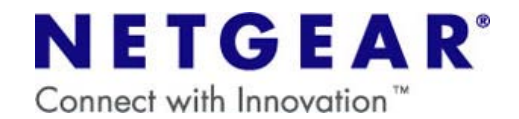

| スクリプト プロンプト:         7月します         アイロンプイ         > ゼービス         > ボリューム         > ボリューム         > ボリューム         > ブリンタ         マシステム         時計         警告         パフォーマンス         言語         アップデート         設定のバックアップ         シャットダウン         > 状態 | - 好あよび構成が消去されます。実行するには、FACTORYと  OK  キャンセル  K ホーム  更新 ヘルプ ログアウ  します。自分の PC からアップデートイメージをアッ  プロードする場合は [ローカル] オブションを選択します。また、デバイスのデータを完全に消去したい場合は [工場出商時の初 期設定] を選択します。  リモート ローカル  設定 初期設定  Cのデバイスを工場出商時の状態に戻したい場合は、以下の [工場出商時の設定に表ましん。このオブションを選択する前に、保存 するデータをすべていックアップしてくたさい。  工場出商時の設定に初期化する |
|----------------------------------------------------------------------------------------------------|----------------------------------------------------------------------------------------------------|
|----------------------------------------------------------------------------------------------------|----------------------------------------------------------------------------------------------------|

4. Factory Default が開始されるので、確認画面を「OK」で閉じて Frontview を終了します。

5. 初期化処理が完了後、RAIDarから初期設定を行ってください。

以上で操作は完了です。